## So you want to fill out and sign a PDF?

Save some time and frustration by following these simple steps:

- 1. Visit dochub.com
- 2. Create a free account using either your GMail login *or* whichever email you use most often. When creating an account, you will be asked to verify your email and/or to grant DocHub permission to access your Google Accounts and information.

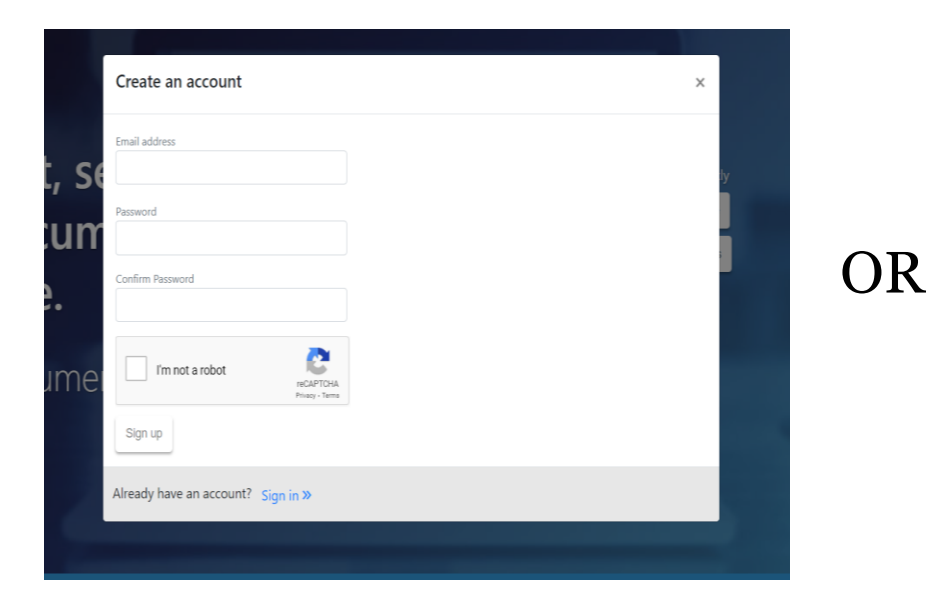

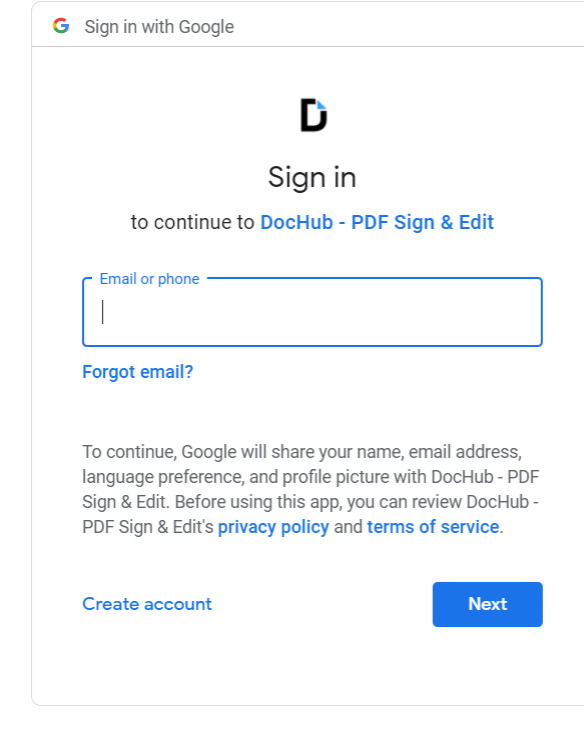

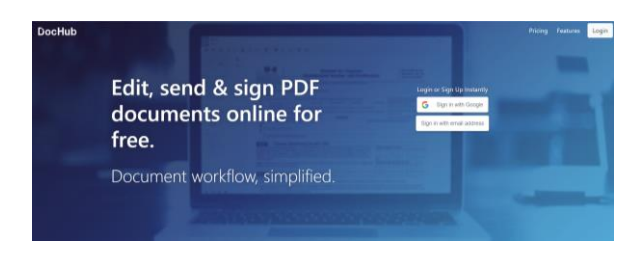

English (United States) 🔻

- 3. Download the PDF file to your computer.
  - a. NOTE: CLP computers are reset after each use so the PDF download will be wiped from the computer memory. However, to be sure, after you are done editing your PDF, delete all files saved to the CLP computer.

| Dashboard   DocHub                            | ×          | +          |
|-----------------------------------------------|------------|------------|
| $\leftrightarrow$ $\rightarrow$ C $\triangle$ | lochub.com |            |
| Apps                                          |            |            |
|                                               | ~          | DocHub     |
| New                                           |            |            |
| 😭 Dashboard                                   |            | Search all |
| Inbox                                         |            |            |
| Sent                                          |            |            |
| Documents                                     | 11         |            |
| Templates                                     |            |            |
| Public                                        |            |            |
| Fax Inbox                                     |            |            |
| Settings                                      |            |            |

- 4. With the DocHub dashboard open select the green "new" document button and upload your PDF into DocHub.
- 5. Select the PDF file you wish to edit from the PC Downloads folder.

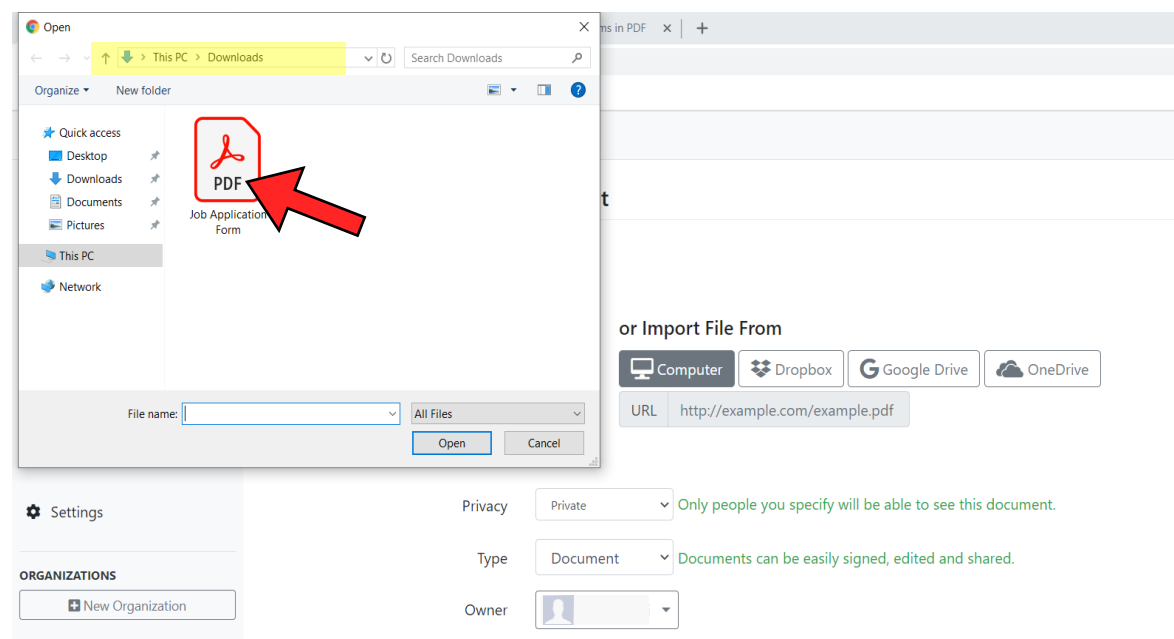

- 6. To add TEXT, click the  $\mathbf{A}$  on the top toolbar of the PDF window.
- 7. Use the cursor to draw a text box in the space-to-befilled-in and type in the necessary information.
  Repeat steps 6-7 as needed.

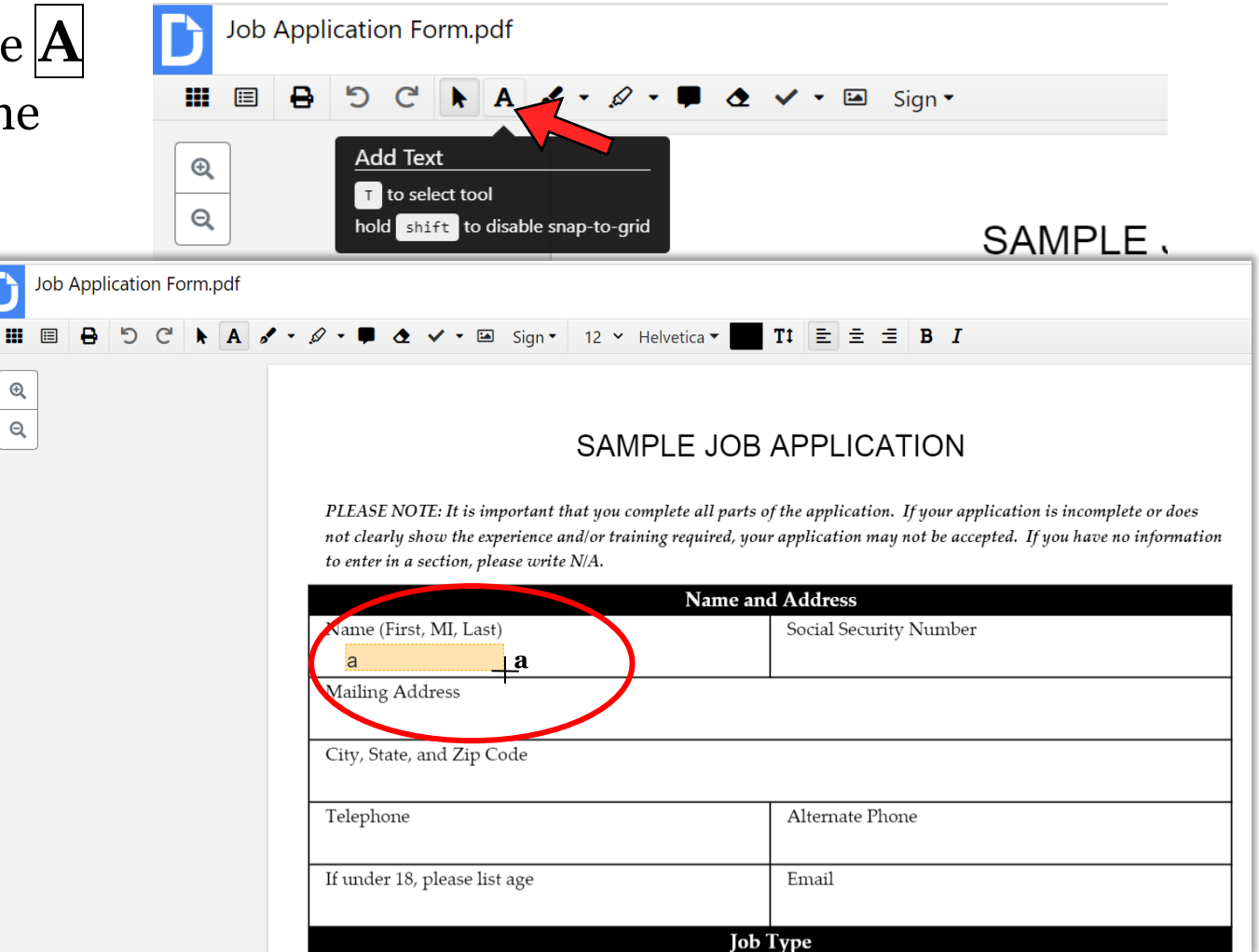

8. TIME TO SIGN! Click the Sign button, then click Create your signature...

Ð

Q

- 9. If you have a touchscreen phone you can scan the QRcode or enter your phone number into the "or text me a link" box.
  - a. If you do *not* have a touch screen phone, you can opt to draw your signature using the mouse cursor.
- 10. If you receive the link via text message, click the link and follow the directions to sign your name and create your initials (if you'd like).
  - a. If you use the cursor-draw function, click the blue Save as Default in the bottom-right corner of the screen.

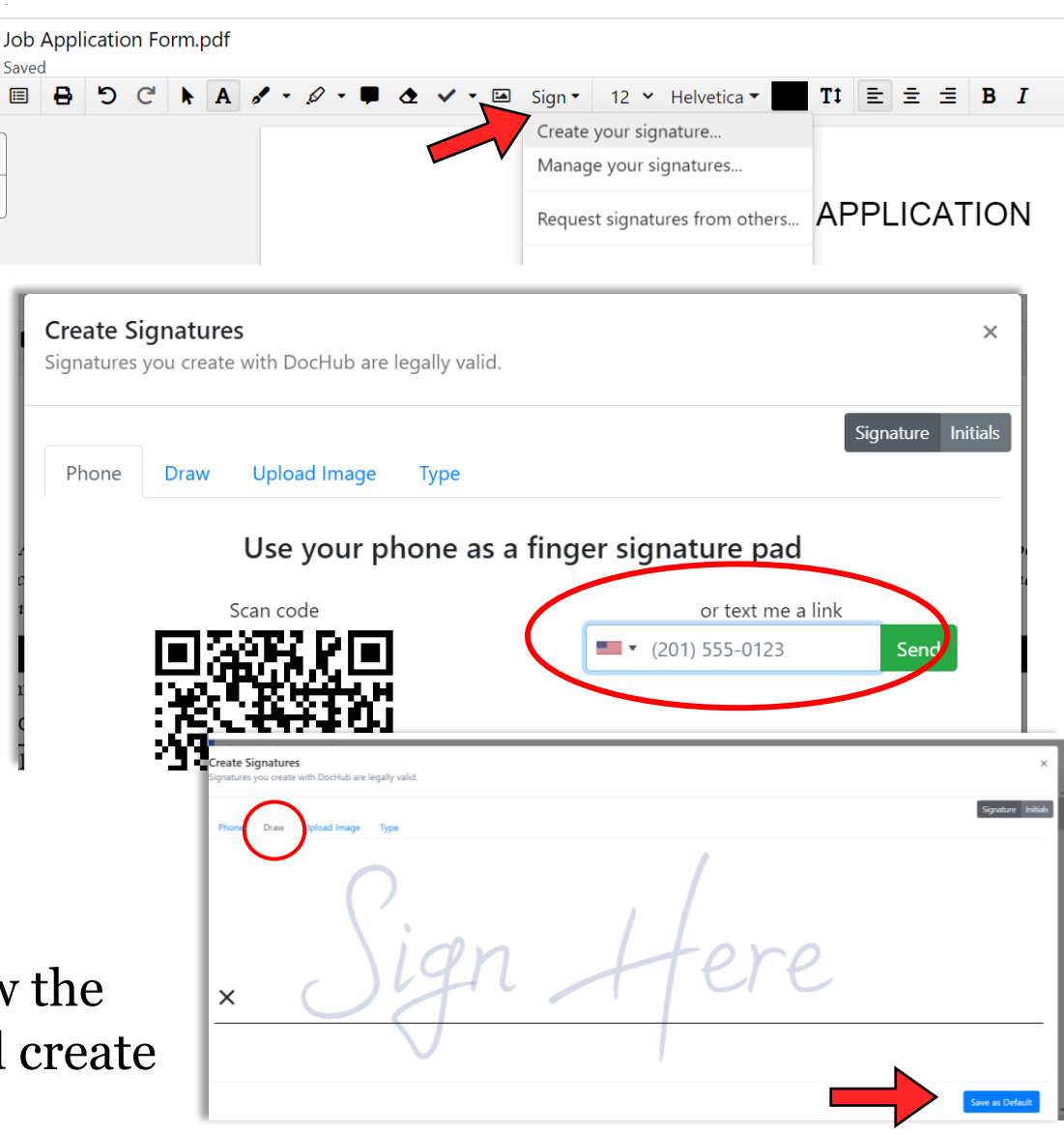

- 11. If you used the text option, return to the DocHub screen and reload the webpage by clicking the refresh icon in the webpage toolbar.
- 12. Click on the Sign button again, your signature, initials, and a date stamp will be listed.
- 13. Select your signature. Then drag and drop it on the signature line of the document. Resize the signature to fit the document, as needed. Repeat for the date stamp and/or your

Ð

Q

initials.

🚺 Job Application Form.pdf | DocH 🗙 📿 Catalog × | + dochub.com  $\rightarrow$  C  $\triangle$ Reload this page Job Application Form.pdf Saved 12 🖌 Helvetica 🗸 = Ξ B I Sign 🔻 Create your signature... Manage your signatures... Information Have you ever been er he past?

a foreign national with

uilty, no contest, or had a

Request signatures from others...

9/26/2020

Date Stamp

I certify that I am a U.S

authorization to work

Have you ever been co

Signature

application may be rejected or my employment with this company terminated.

and

Date

14. Need to send your signed PDF via email? Select the ≡ to Pro button in the top-right corner of the application Send screen. Actions Click Send. 15. **Document Properties** or send... Click Email Attachment. 16. Upgrade to Pro ad / Export... Fill in the email address, edit the 17. Email Attachment end message if necessary and choose either Sign Request Send via <u>no-reply@dochub.com</u> **Document Properties** Fax or Send via Gmail/email. **L**+ Share or send... Lownload / Export... 🖶 Print... Email as Attachment × **CONGRATULATIONS! YOU ARE ALL DONE!** or send as fax.. То ianedoe@example.net × email@example.com **KEEP IN MIND:** The PDF is automatically saved, so if you run out Subject of time or you accidentally close-out of DocHub, Job Application Form.pdf your document will be saved as you left it. Hey Jane, • Your signatures will also be saved to DocHub for future use, should the need arise. Here is my signed Job Application Form as promised. • Feel free to send a copy of your PDF to the printer if you'd like a hardcopy to take home. Thanks, John Doe Attachment Job Application Form.pdf (207 kB) STILL HAVING TROUBLE? □ Flatten fields □ Rasterize pages Flatten See library staff or contact the CLP Remote Help Desk: Certify document Call: (412) 622-3114 Text: (412) 775-3900 Send via Gmail Send via no-reply@dochub.com Email: info@carnegielibrary.org Chat with us at: www.carnegielibrary.org